## How to approve or reject the material feedback document on the web side (document)

After the material feedback document is added, according to the approval process node, the document will be transferred to the personnel workbench with approval authority for approval.

Users can log in to the OLISS Web side, go to the **"Workbench - > Workflow Task - >** Material Feedback - Approve" interface, and follow steps 1-3 as follows:

| 与 互海科技 (                                                                                                    | D Q Workbench (19955) Vessel AIS Find Switching System • Q <sup>0</sup> 33 EN • @                                                                                                    |  |  |  |  |  |  |  |  |  |
|----------------------------------------------------------------------------------------------------|----------------------------------------------------------------------------------------------------|--|--|--|--|--|--|--|--|--|
| Notice 6<br>Management                                                                                                    | To-do List  1. After the user logs in to the OLISS Web, he will enter the workbench interface by default and click "Material Feedback-Approve" in the workflow task  UIGST. Understand Selected X. All Vessels X.                     |  |  |  |  |  |  |  |  |  |
| Vessel Management >     Crew Management >                                                                                        | Workflow Task (204)           Purchase Appl.(58)           Inquiry Scheme—Approve(5)           Inquiry Scheme—Execute(8)           Purchase Order—Approve(9)           Purchase Order—Execute(43)           Purchase Order—Approve(9) |  |  |  |  |  |  |  |  |  |
| Crew Cost                                                                                                    | Vessel Purchase—Execute(5) Vessel Purchase—Accept(2) Materials Feedback—Approve(2) Materials Feedback—Accept(15) Waiting Task(39)                                                                                                    |  |  |  |  |  |  |  |  |  |
| Management Maintenance                                                                                                    | Reliable Safety Responsibility                                                                                                    |  |  |  |  |  |  |  |  |  |
| Repair Management      Stock Management                                                                                          | Cost Statistics Operation Log                                                                                                    |  |  |  |  |  |  |  |  |  |
| ዏ Purchasing ><br>Management                                                                                                    | Labor     2024-10     2024-10     Details       Reimhursement     Purchase Cost     2024-10     2024-10   Stock-out Cost 2024-10 2024-10 Details                                                                                      |  |  |  |  |  |  |  |  |  |
| ← Materials Feedback—Approve                                                                                                    |                                                                                                    |  |  |  |  |  |  |  |  |  |
| When there is a lot of documents, you can search for the target document through the filter bar 🔶 Feedback Name/No. Search Reset |                                                                                                    |  |  |  |  |  |  |  |  |  |

| T T                                            |               |                     |              |              |             |                 |                     |          |             |           |  |
|------------------------------------------------|---------------|---------------------|--------------|--------------|-------------|-----------------|---------------------|----------|-------------|-----------|--|
| No.                                            | Feedback Name | Feedback No.        | Vessel -     | Dept. 🔻      | Item Type 🔻 | Number of Items | Related Goods DOC - | Supplier | Feedback Da | Operation |  |
| 1                                              | 互海1号备件反馈单     | OL1-MF-241111<br>02 | LINK OCEAN 1 | Engine Dept. | 备件          | 1               | Purchase Order      | 互海888    | 2024-11-11  | Export    |  |
| 2                                              | 互海1号备件反馈单     | MF-24103001         | LINK OCEAN 1 | Engine Dept. | 备件          | 1               | Purchase Order      | 江南第一船舶   | 2024-10-30  | Export    |  |
| 2. Click on the target document to be reviewed |               |                     |              |              |             |                 |                     |          |             |           |  |
| Spare Parts Feedback Details (Approximp)       |               |                     |              |              |             |                 |                     |          |             |           |  |
| Feedback No · MF-24103001 百海1号各体后续单            |               |                     |              |              |             |                 |                     |          |             |           |  |

|   | Vessel<br>Priority<br>Feedba                                   | :LINK OCEAN 1<br>/ Level:<br>ack Comments: 测试 | Dept.: Engine Dept.                       | Dept.: Engine Dept. |              |              | Related Go       | elated Goods DOC: Purchase Order |                 |      |  |
|---|----------------------------------------------------------------|-----------------------------------------------|-------------------------------------------|---------------------|--------------|--------------|------------------|----------------------------------|-----------------|------|--|
|   | Selected Goods Click to view details of linked purchase orders |                                               |                                           |                     |              |              |                  |                                  |                 |      |  |
|   | No.                                                            | Spare Parts Name                              | Spare Part Code/Specification/Drawing No. | Spares Description  | PO No.       | Purchase Qty | Price*Discount   | Unqualified Qty                  | Feedback Exp    |      |  |
| < | 1                                                              | Camshaft Assembly<br>曲轴组件 ①                   | Camshaft Assembly 曲轴组件                    |                     | PO-P24092701 | 8 件          | CNY 2,000.00 * 1 | 1                                |                 | >    |  |
|   |                                                                |                                               |                                           |                     |              |              |                  |                                  |                 |      |  |
|   |                                                                |                                               |                                           |                     |              |              |                  |                                  |                 |      |  |
|   | Task                                                           | Progress                                      |                                           |                     |              | Con          | iment Accept     | ted Reject                       |                 |      |  |
|   | Apply 2024-10-30 13:38:38                                      |                                               |                                           |                     |              |              | 3. Acc           | cording to the a                 | ctual           |      |  |
|   |                                                                |                                               |                                           |                     |              |              | situati          | on, and comme                    | nts can also be | made |  |

## Next step:

If the approval is accepted, according to the approval process node, the document will be transferred to the workbench of the personnel with acceptance authority;

If the approval is rejected, it can be returned to any approved step according to actual needs. It can be returned to the submitter.

1.If it is returned to the submitter, the material feedback document will be returned to the material feedback interface, displaying the status of "Rejected".

2.If it is returned to any approved step, the material feedback document will be transferred to the role with the relevant approval authority, and the status of "Approving" will be displayed.